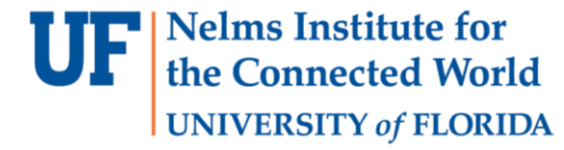

# Lab 1

#### CCS AND MORE

1 EEL4930 – Microprocessor Applications II

#### Overview

- Each subgroup of 10 students has a 2 hour lab session each week.
- This lab session is for demonstrating your assignment to the TAs and asking for help from the TAs.
- 4 labs in total constitute 60% of your grade.
- Each lab will span 2-3 weeks.
- Within this time it is up to you to demonstrate to the lab TAs that your code works on the board.
- The TA will go through your code and ask you questions. Code quality can effect your final grade for that lab.
- The 5<sup>th</sup> lab is the final project which is 20% of the course grade
- you can earn up to 10% extra credit if you build a new project on top of Lab 5

#### **Board Preparation**

• MSP432P401R Board and extensions

 You need to solder the joystick and the female headers

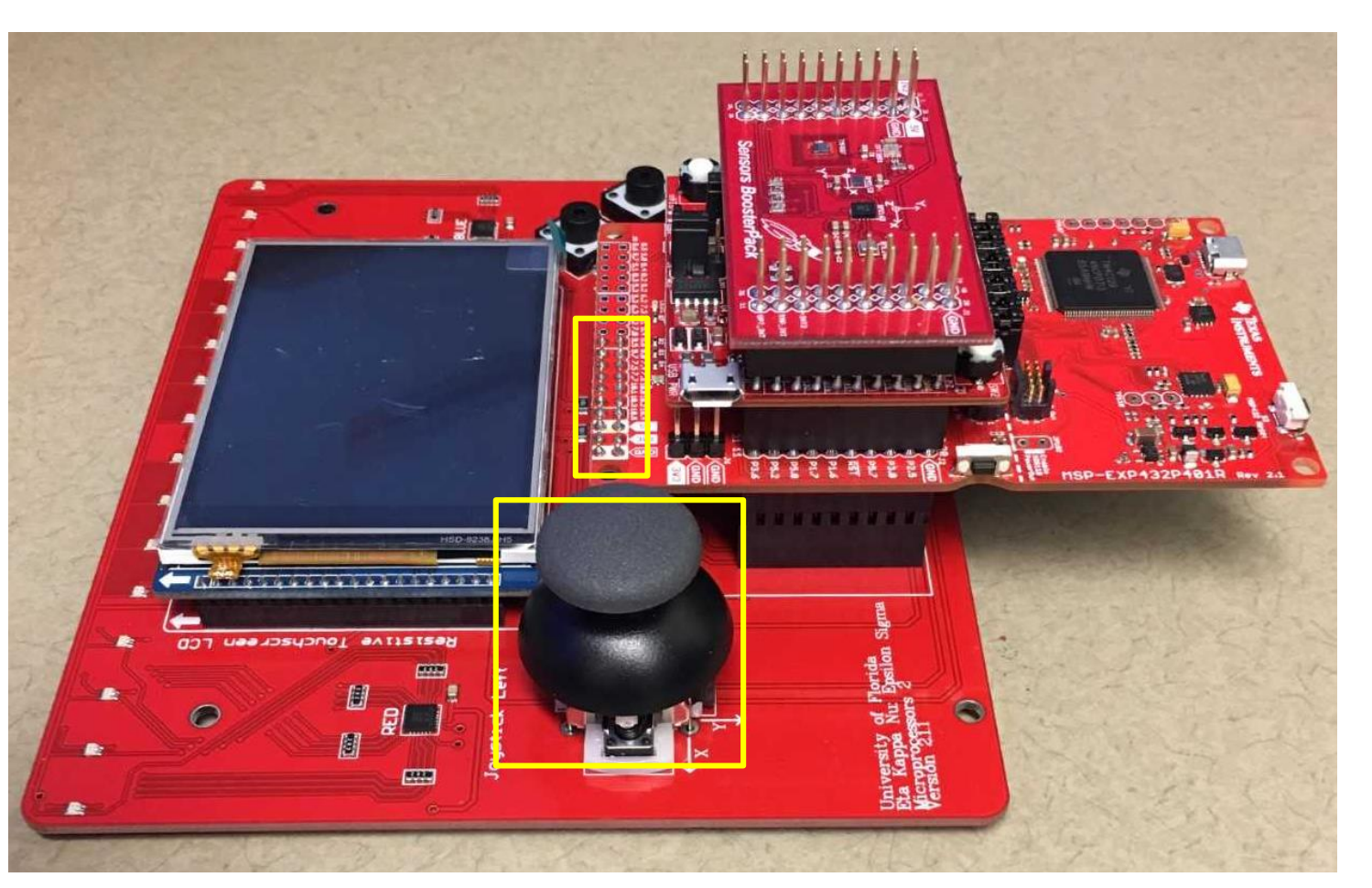

#### **Board Preparation**

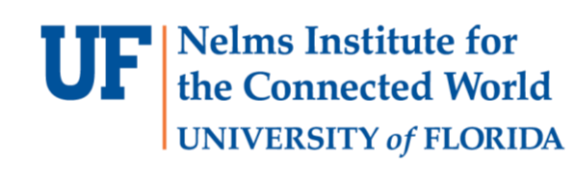

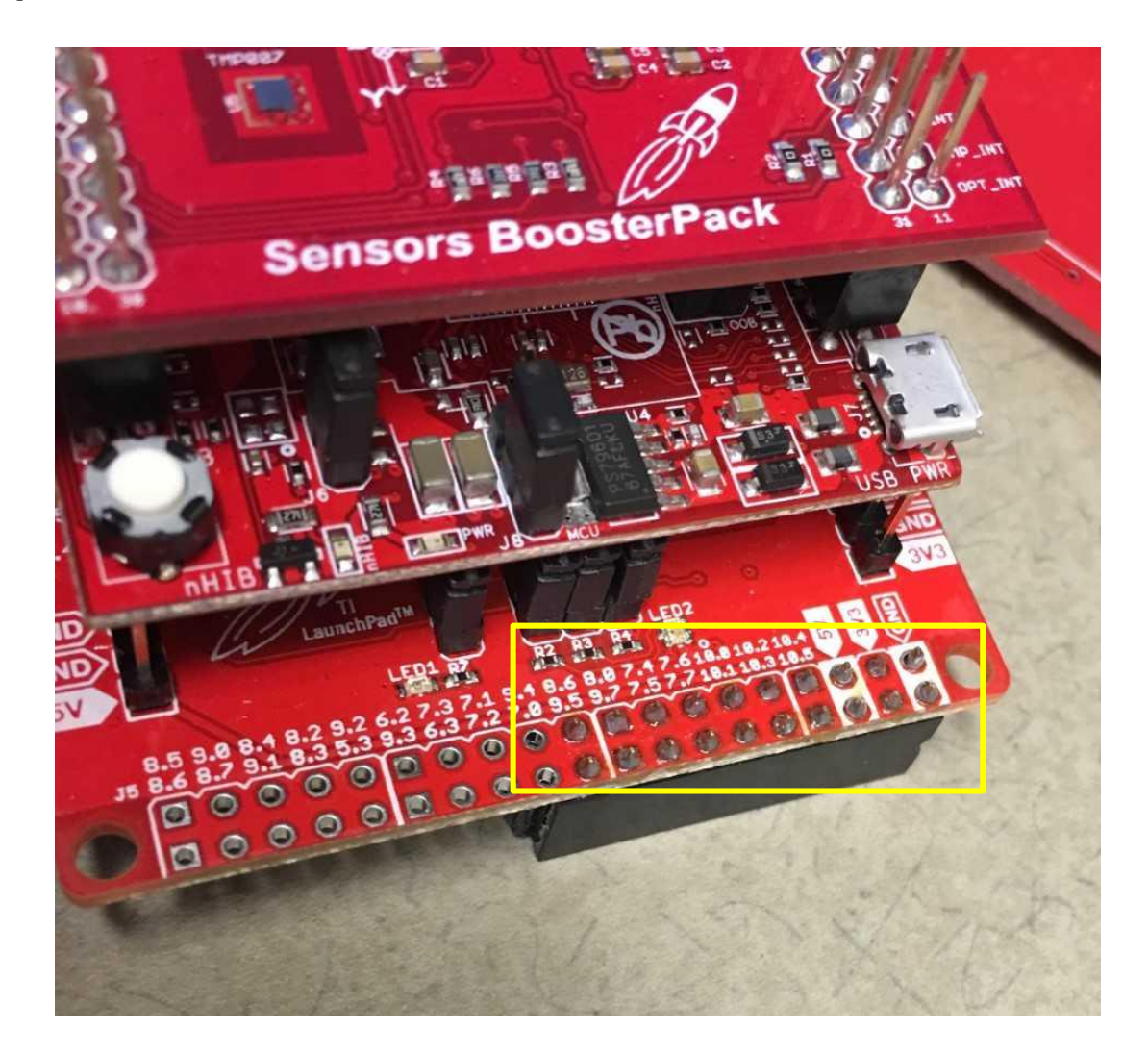

#### **Board Preparation**

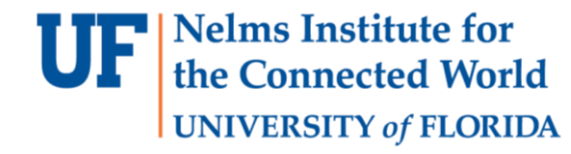

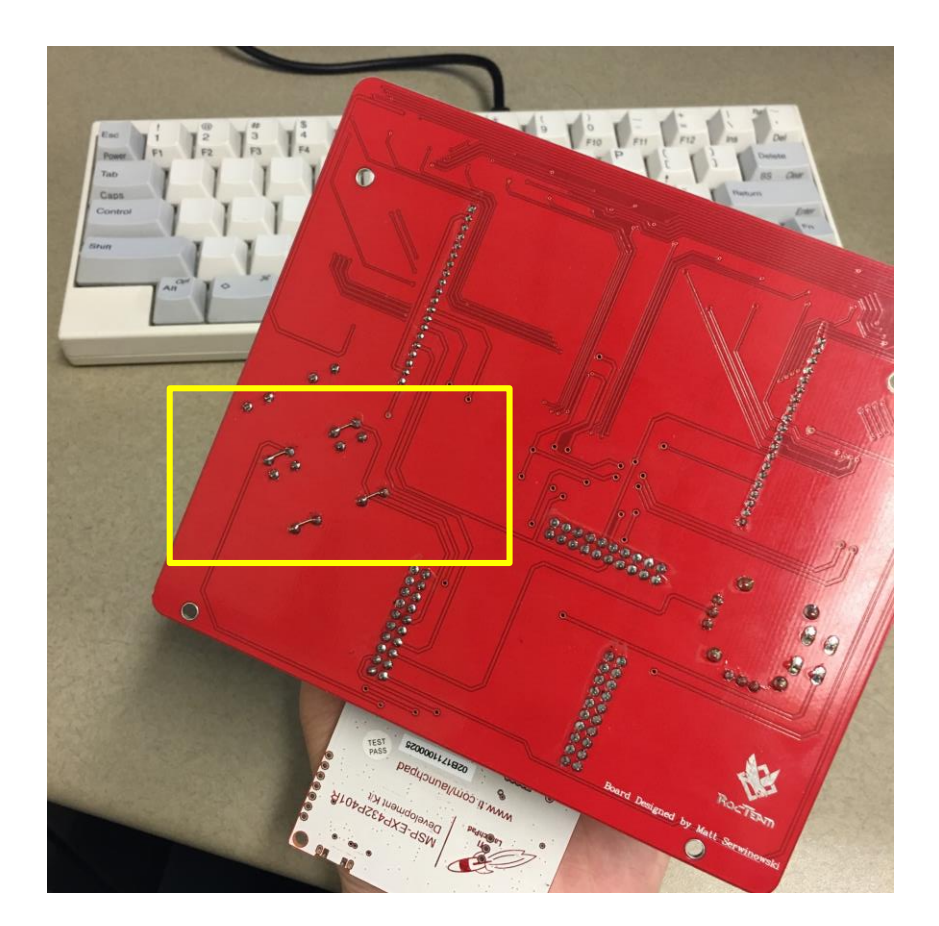

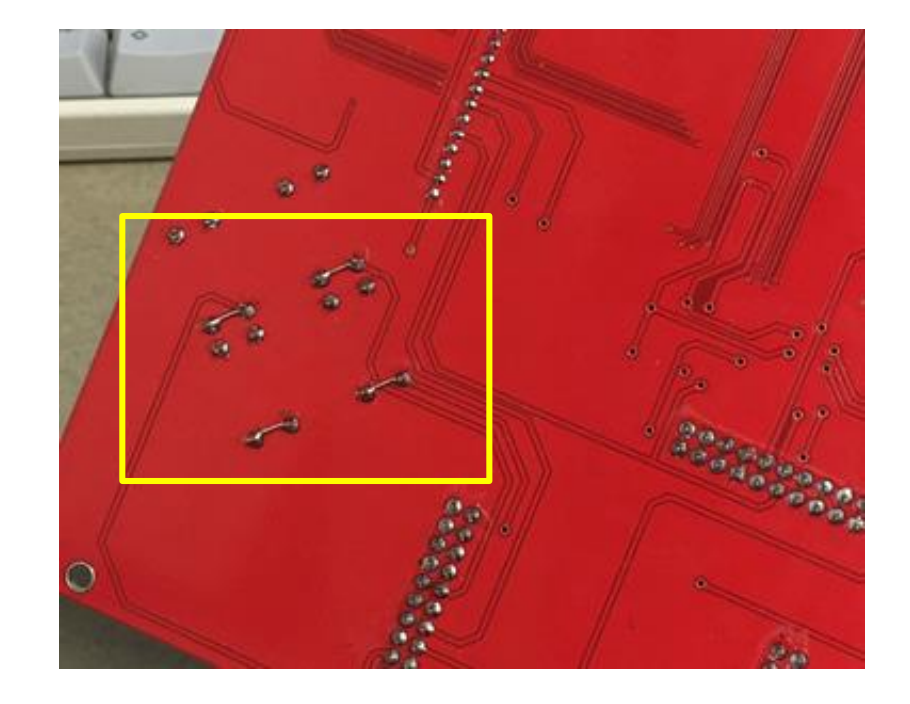

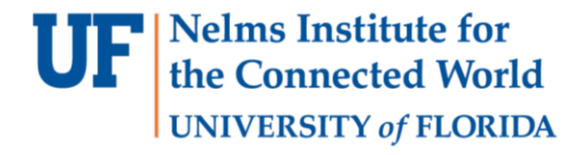

#### Lab 1 : Part A

- Implement a Fletcher-16 checksum. The algorithm is discussed in the lab manual and on Wikipedia.
  - You can implement the simpler "straightforward" fletcher-16 implementation rather than the optimized one.
  - You have to write your main function in C and have it call an assembly subroutine.
  - Within the assembly code you have to call a C function.
  - You have to write the fletcher code in C too and compare the output with the assembly version.
  - If the check passes you have to send a message through the UART

#### CCS

7

- Is based on eclipse
- Select a workspace

| 💱 Eclipse Launcher                                                                                    | × |
|----------------------------------------------------------------------------------------------------|---|
| Select a directory as workspace                                                                       |   |
| Code Composer Studio uses the workspace directory to store its preferences and development artifacts. |   |
|                                                                                                    | _ |
| Workspace:       C:\Users\Student\Documents\CCS       V       Browse                                  |   |
|                                                                                                    |   |
| Use this as the default and do not ask again                                                          |   |
| Recent Workspaces                                                                                     |   |
|                                                                                                    |   |
| Launch Cance                                                                                          |   |

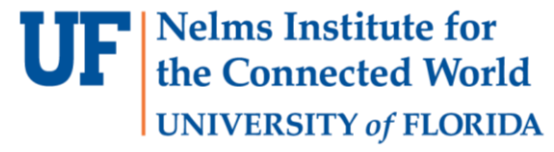

#### **F** Nelms Institute for the Connected World

#### CCS

- Create new project: File->New->CCS
   Project
- Have the board connected and then select the MSP432 family with the MSP432P401R device.
- The debugger should be configured automatically

| New CCS F                                                                                                    | Project    |                                                                                      |                                                                                                    | □ □ ⊠ of FLOR                                                                                  |
|----------------------------------------------------------------------------------------------------|------------|--------------------------------------------------------------------------------------|----------------------------------------------------------------------------------------------------|------------------------------------------------------------------------------------------------|
| <b>CS Project</b><br>Create a nev                                                                                        | v CCS Pr   | oject.                                                                               |                                                                                                    |                                                                                                |
| larget:                                                                                                    | MSP43      | 2 Family                                                                             | ✓ MSP432P401R                                                                                                    | ~                                                                                              |
| Connection:                                                                                                    | Texas li   | struments XDS110 USB Debug Prol                                                      | be [Default]                                                                                                    | ∨ Verify                                                                                       |
| 😭 Cortex                                                                                                    | M [MSP     | 132]                                                                                 |                                                                                                    |                                                                                                |
| Project na                                                                                                    | me:        | lab1                                                                                 |                                                                                                    |                                                                                                |
| <mark>√ Use def</mark>                                                                                                   | fault loca | tion                                                                                 |                                                                                                    |                                                                                                |
| Location: C:\Users\Student\Documents\G                                                                                   |            | C:\Users\Student\Documents\CC                                                        | S\lab1                                                                                                    | Browse                                                                                         |
| Compiler version: TI v18.1.2.LTS                                                                                         |            | TI v18.1.2.LTS                                                                       |                                                                                                    | <ul> <li>More</li> </ul>                                                                       |
| type filter text     Empty Project  Empty Project (with main.c)     SDK Examples (recommended)    Open Resource Explorer |            | jects<br>Project<br>Project (with main.c)<br>ples (recommended)<br>Resource Explorer | Note: For this device, The project we empty 'main.c' source-file.<br>Note: For this device, conside one of the many example proj<br>Software Development Kit (SD do more with your projects, ar are available through <u>Resource</u> ) | r starting with<br>ects from the<br>K). SDK lets you<br>id its examples<br><u>e Explorer</u> . |
| Open <u>Resour</u>                                                                                                    | rce Explo  | rer to browse a wide selection of ex                                                 | ample projects<br>Next > Finish                                                                                                    | Cancel                                                                                         |

**UF** Nelms Institute for the Connected World UNIVERSITY of FLORIDA

CCS

💱 CCS - lab1/main.c - Code Composer Studio

<u>File Edit View Navigate Project Run Scripts Window H</u>elp

| 📑 🕶 🔚 🕼 👁 🕶 🖳 🐔 🕶 🖉 🞋 🕶 🚇 🕶 🔗 🕶 🔛 💷 🏷 🔶 🕶 🗠 | ) <b>-</b> |
|---------------------------------------------|------------|
|---------------------------------------------|------------|

| Project Explorer 🛛 🕞 🔄 🖓 🖓 🖓                                                                                                    | 🖻 main.c 🔀                                                                                                    |                        |
|----------------------------------------------------------------------------------------------------|----------------------------------------------------------------------------------------------------|------------------------|
| <ul> <li>Floject Explorer 201</li> <li>Floject Explorer 201</li></ul> | <pre>1 #include "msp.h" 2 3 4 /** 5 * main.c 6 */ 7 void main(void) 8 { 9 WDT_A-&gt;CTL = WDT_A_CTL_PW   WDT_A_CTL_HOLD; 10 }</pre> | // stop watchdog timer |
| <ul> <li>ic main.c</li> <li>is msp432p401r.cmd</li> <li>ic startup_msp432p401r_ccs.c</li> <li>ic system_msp432p401r.c</li> </ul>                                                                                                    | 11                                                                                                    |                        |

# Board Support Package (BSP)

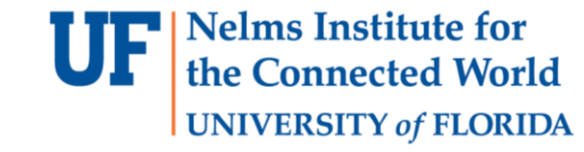

- A library for high level functions for hassle-free operations on a specific board. This is in addition to the CMSIS interface that is included by default.
- TI provides the DriverLib which you can download from canvas
- **Download it and include in a new folder called** BoardSupportPackage

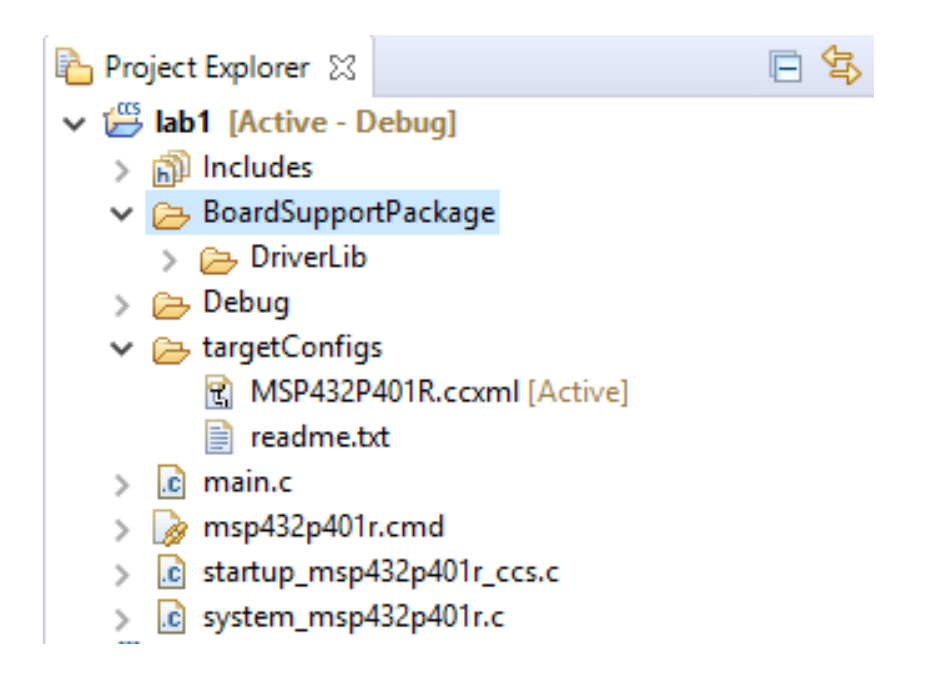

**UF** Nelms Institute for the Connected World UNIVERSITY of FLORIDA

Right click on project >properties->include Options

 (search for this using the search bar).

| Properties for Lab I_PartA                                                  |                                                                                                    |                                                                          |
|-----------------------------------------------------------------------------|----------------------------------------------------------------------------------------------------|--------------------------------------------------------------------------|
| include 🖉                                                                   | Include Options                                                                                                    | $\langle \neg \bullet \neg \neg \bullet \rangle \bullet \bullet \bullet$ |
| <ul> <li>Build</li> <li>MSP432 Compiler</li> <li>Include Options</li> </ul> | Configuration: Debug [ Active ]                                                                                                    | ✓ Manage Configurations                                                  |
|                                                                             | Add dir to #include search path (include_path, -I)                                                                                                    | 🗐 🗐 🗟 🖓 🖗                                                                |
|                                                                             | "\${CCS_BASE_ROOT}/arm/include"         \${workspace_loc:/\${ProjName}/BoardSupportPackage/DriverLib}         "\${CCS_BASE_ROOT}/arm/include/CMSIS"         "\${CCS_BASE_ROOT}/arm/include/CMSIS"         "\${CCS_BASE_ROOT}/arm/include/CMSIS"         "\${CCS_BASE_ROOT}/arm/include/CMSIS"         "\${CCS_BASE_ROOT}/arm/include/CMSIS"         "\${CG_TOOL_ROOT}/irm]         "\${CG_TOOL_ROOT}/include" |                                                                          |
|                                                                             | Specify a preinclude file (preinclude)                                                                                                    | 🗐 🗐 🖉 첫 산                                                                |
|                                                                             |                                                                                                    |                                                                          |
| Show advanced settings                                                      |                                                                                                    | Apply and Close Cancel                                                   |

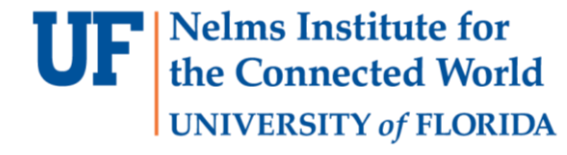

```
/* Configuratin for UART */
static const eUSCI_UART_Config Uart115200Config =
ł
   EUSCI_A_UART_CLOCKSOURCE_SMCLK, // SMCLK Clock Source
   6, // BRDIV
   8, // UCxBRF
   0, // UCxBRS
   EUSCI A UART NO PARITY, // No Parity
   EUSCI A UART LSB FIRST, // LSB First
   EUSCI_A_UART_ONE_STOP_BIT, // One stop bit
   EUSCI A UART MODE, // UART mode
   EUSCI A UART OVERSAMPLING BAUDRATE GENERATION // Oversampling
};
```

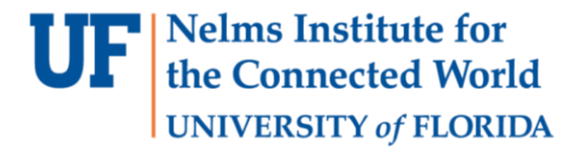

```
#include <driverlib.h>
```

```
static inline void uartTransmitString(char * s)
```

```
{
    /* Loop while not null */
    while(*s)
    {
        MAP_UART_transmitData(EUSCI_A0_BASE, *s++);
    }
}
```

```
void uartInit()
```

{

}

```
/* select the GPIO functionality */
```

MAP\_GPI0\_setAsPeripheralModuleFunctionInputPin(GPI0\_PORT\_P1, GPI0\_PIN2 | GPI0\_PIN3, GPI0\_PRIMARY\_MODULE\_FUNCTION);

```
/* configure the digital oscillator */
CS_setDCOCenteredFrequency(CS_DCO_FREQUENCY_12);
```

```
/* configure the UART with baud rate 115200 */
MAP_UART_initModule(EUSCI_A0_BASE, &Uart115200Config);
```

```
/* enable the UART */
MAP_UART_enableModule(EUSCI_A0_BASE);
```

```
/**
* main.c
 */
void main(void)
{
   WDT_A->CTL = WDT_A_CTL_PW | WDT_A_CTL_HOLD; // stop watchdog timer
   uartInit();
    char str[255];
    int checksum = 14;
    snprintf(str, 255, "Hello world. checksum is %d", checksum);
    uartTransmitString(str);
   while(1);
}
```

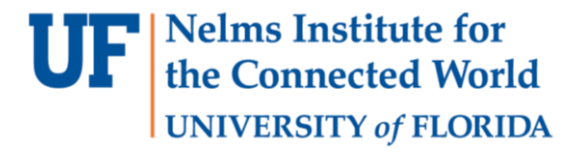

• Use the build icon to compile and the debug icon program the board.

- Use View->Terminal to open the terminal (serial port).
- Configure to the COM port that is connected to the port with the baud-rate (115200)

| 👽 Launch T  | erminal —              |   |  |  |
|-------------|------------------------|---|--|--|
| Choose terr | ninal: Serial Terminal | ~ |  |  |
| Settings    |                        |   |  |  |
| Serial port | COM4                   | ~ |  |  |
| Baud rate:  | 115200                 | ~ |  |  |
| Data size:  | 8                      | ~ |  |  |
| Parity:     | None                   | ~ |  |  |
| Stop bits:  | 1                      | ~ |  |  |
| Encoding:   | Default (ISO-8859-1)   | ~ |  |  |

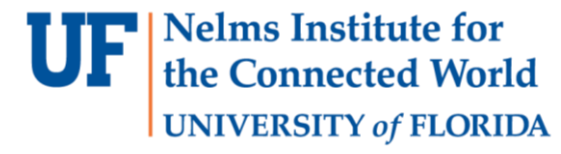

#### Fletcher16 in C

```
1 uint16_t Fletcher16( uint8_t *data, int count )
 2 {
 3
     uint16_t sum1 = 0;
     uint16 t sum2 = 0;
 4
 5
      int index;
 6
 7
      for( index = 0; index < count; ++index )</pre>
 8
      {
 9
         sum1 = (sum1 + data[index])  255;
10
         sum2 = (sum2 + sum1) % 255;
11
      }
12
13
      return (sum2 << 8) | sum1;</pre>
14 }
```

# Linking C and Assembly (ASM)

- fletcher16 is an ASM function
- This takes in a pointer to uint8\_t and an int count and returns a uint16\_t
- The output of the ASM function is assigned to the returned variable
- fletcher16 needs to be defined in a .s file that is linked to the program.
- If the file is included in the source directory CCS will hopefully pick it up.

```
extern uint16_t fletcher16(uint8_t *data, int count);
void main(){
```

Nelms Institute for the Connected World

**UNIVERSITY** of FLORIDA

```
uint16_t retval = 0;
uint8_t data[] = {1, 2, 3};
int count = 3;
```

retval = fletcher16(data, count);

# Linking C and Assembly (ASM)

- To make the function C callable, we must pretend we are the compiler and use the registers in the same way
- R0-R3 are the initial registers used to pass parameters into and out of a function. R12 is a special register for intra-procedure communication. These registers must be saved before calling the function (save-on-call)
- If more the 4 registers are needed, the stack is utilized
- R4-R11 (and R14) must be saved by the called function (save-on-entry)
- If the function returns a value it places it in RO.
- R13-R15 are SP, LR, and PC

http://www.ti.com/lit/ug/spnu151r/spnu151r.pdf

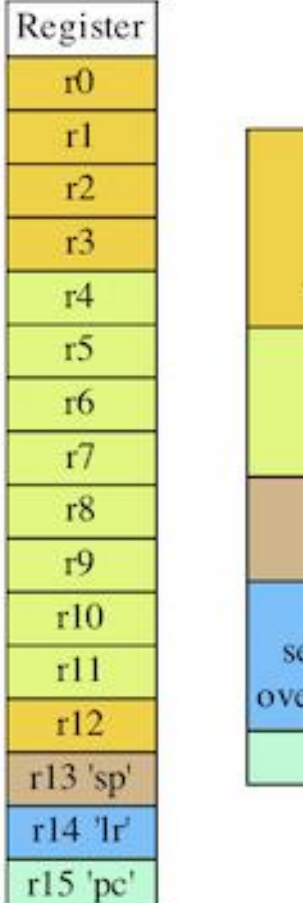

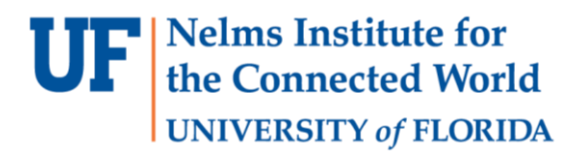

Scratch Registers: r0-r3, r12 r0-r3 used to pass parameters r12 intra-procedure scratch will be overwritten by subroutines Preserved Registers: r4-r11 stack before using restore before returning Stack Pointer: not much use on the stack Link Register: set by BL or BLX on entry of routine overwritten by further use of BL or BLX Program Counter

Register Use in the ARM Procedure Call Standard

# Linking C and Assembly (ASM)

- .def : Functions or variables created that can be accessed from other functions
- .ref : If this ASM function needed to access another function/variable it would be specified here
- .thumb says that we are using thumb mode
- .align 2 is needed because when in thumb mode, instructions are 16 bit rather than 32 bits
- .text signals start of code section
- fletcher is the name of the function and works like a normal lable
- .asmfunc : Specify that we are starting a function rather than a label
- BL : call subroutine (store PC in LR)
- BX : jump to register address
- End the function, align again, and end the file

http://downloads.ti.com/docs/esd/SLAU131K/Content/SLAU13 1K\_HTML/assembler\_directives.html

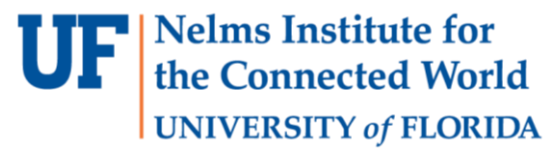

.def fletcher16

.ref Modulus255

.thumb

.align 2

.text

fletcher16:

.asmfunc

PUSH {R2 - R7} ; not using R7-R11
PUSH {LR}

MOV R7, R0 ; R0 contains first parameter MOV R4, R1 ; R1 contains second parameter

; ... body of function

BL Modulus255 ; for calling C function MOV R5, R0 ; grabing result

MOV R0, R5 ; move return value to R0 POP {LR} ; restore registers POP {R2 - R7}

 $\mathsf{BX}\ \mathsf{LR}$  ; branch back using  $\mathsf{LR}$ 

.endasmfunc

.align .end

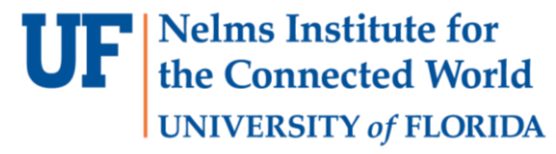

#### Lab 1 Part B

- Part B: Implement a RGB LED Driver based on LP3943 and I2C communication.
  - Initialize the I2C peripheral(eUSCI\_B\_2 port).
  - Turn off all LEDs.
  - Implement a function to change the color of 16 LEDs.
  - Demonstration: Display the result of Lab1 Part A with LEDs in hex. You must use all three colors(red, green, blue) to show that you can properly use the LED Driver.
  - DO NOT use the function from DriverLib to initialize the I2C module.
  - READ the LP3943 datasheet and MSP432 I2C tech detail before implementation!
  - READ carefully about the EUSCI\_B2 Registers usage.

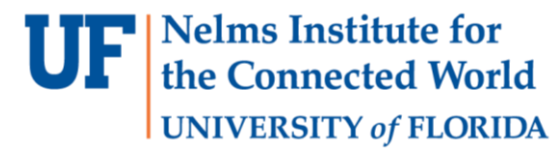

## Driver files

- Add new files to implement the LED driver.
- Separate your LED driver with definition(.c file) and implementation(.h file)

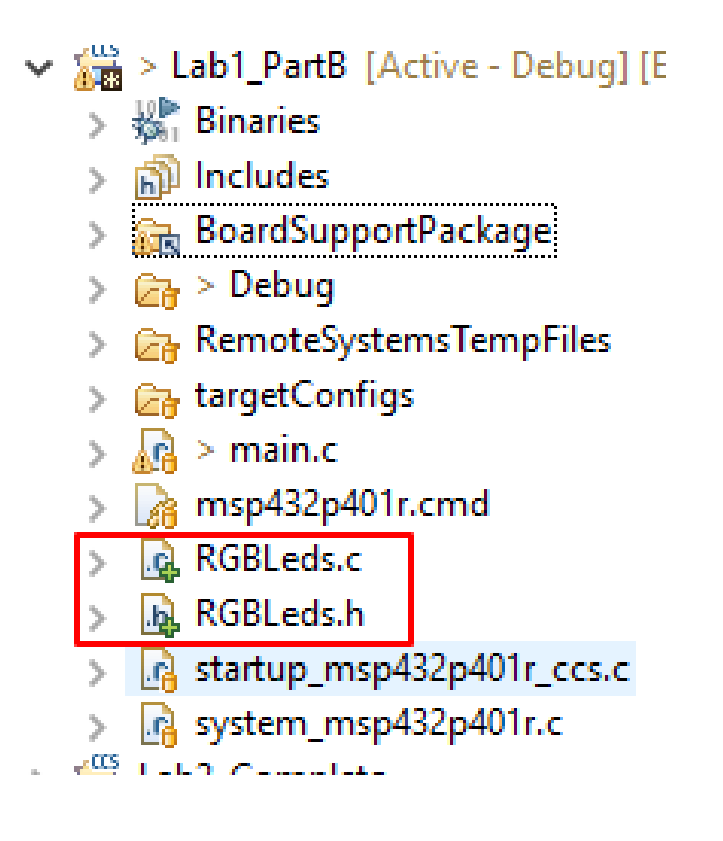

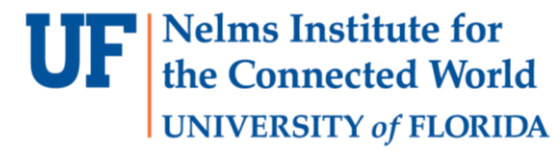

## Address of I2C Slave

- Base address: 0b1100000(0x60)
- Hard wired ADR2, ADR1, ADR0(A2, A1 A0)
- LEFT LP3943: GND, GND, GND
- MIDDLE LP3943: GND, GND, VCC
- RIGHT LP3943: GND, VCC, VCC
- Address(Left to right): 0x60, 0x61, 0x62

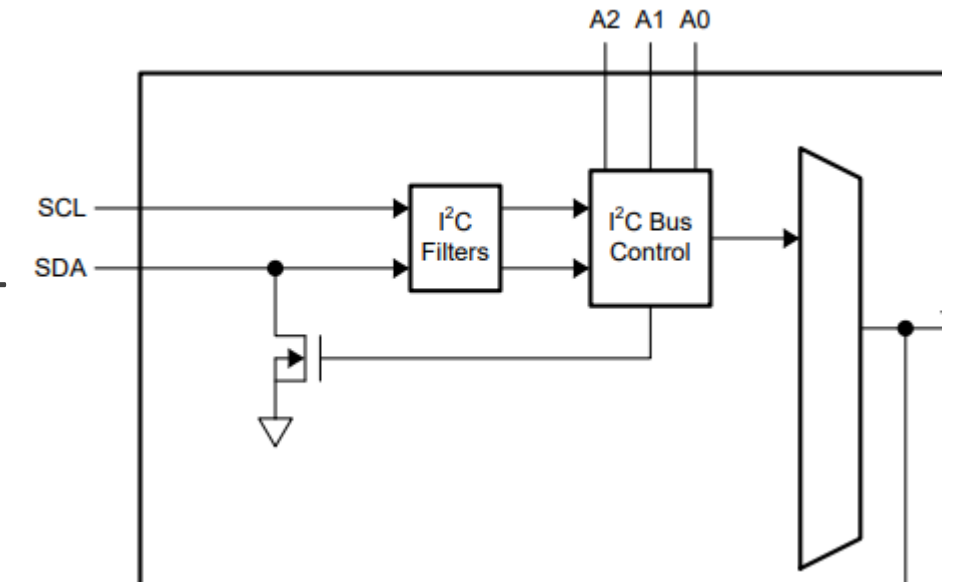

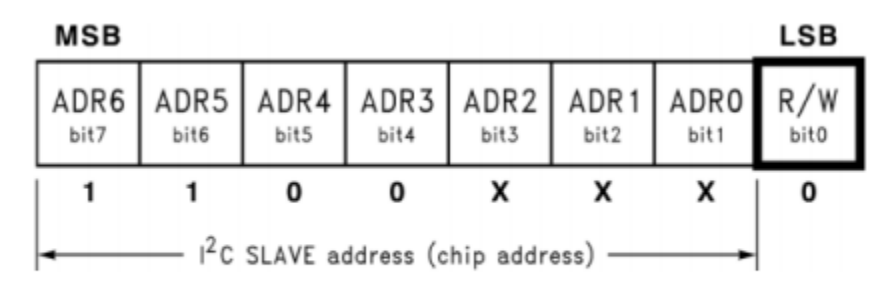

Figure 4. Chip Address Byte

### Modification of board

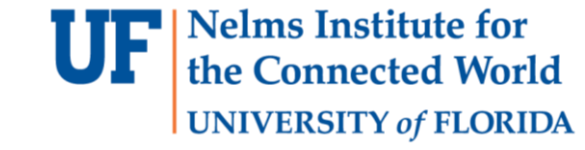

- Due to the wire connection issue.
- The colors LP3943 control should be: (Left to right) BLUE, GREEN, RED

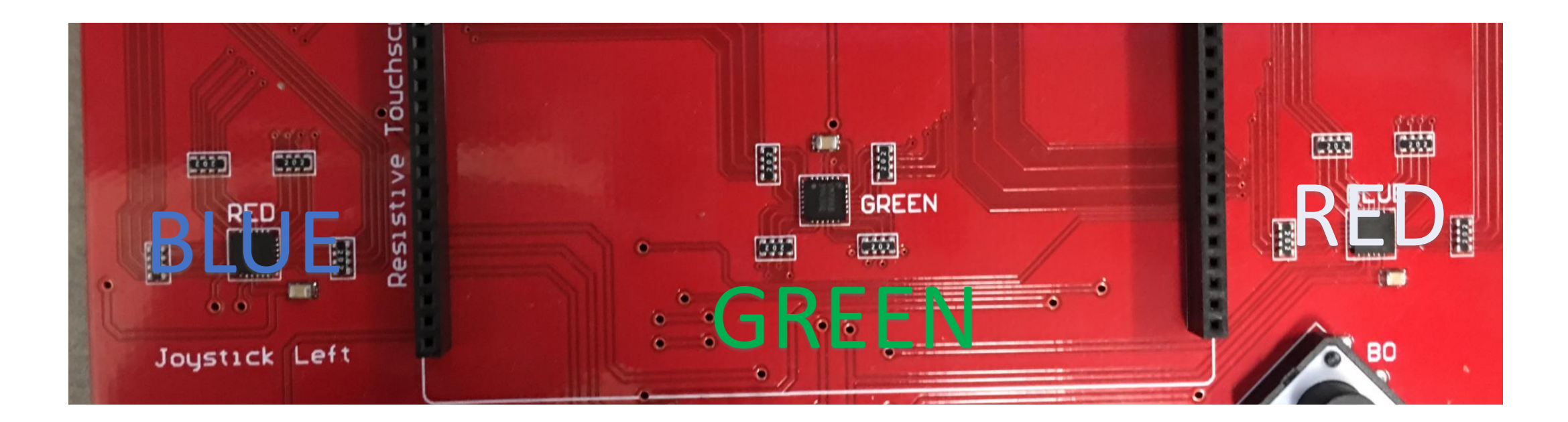

### Header file

- Use enum to specify the color you are using.
- Put all the initialization code in one init function.
- Implement a function to setup the color of LED. (You can also implement a function to change the PWM mode of LED if you want.)

```
the Connected World
                                                 UNIVERSITY of FLORIDA
 8 #ifndef RGBLEDS H
 9 #define RGBLEDS H
10
11 /* Enums for RGB LEDs */
12 typedef enum device
13 {
       BLUE = 0,
14
      GREEN = 1,
15
16
       RED = 2
17
    unit desig;
18 1
19
20 /*
21 * LP3943 ColorSet
     This function will set the frequencies and PWM duty cycle
23 * for each register of the specified unit.
24 */
25 static void LP3943 ColorSet(uint32 t unit, uint32 t PWM DATA);
26
27
28 /*
29 * LP3943 LedModeSet
     This function will set each of the LEDs to the desired operating
      mode. The operating modes are on, off, PWM1 and PWM2.
32 */
33 void LP3943 LedModeSet(uint32 t unit, uint16 t LED DATA);
34
35
36 /*
     Performs necessary initializations for RGB LEDs
37 *
38 */
39 void init RGBLEDS();
40
```

**Nelms Institute for** 

#### **UF** Nelms Institute for the Connected World UNIVERSITY of FLORIDA

### Initialization

```
12 /*
13 * Performs necessary initializations for RGB LEDs
14 */
15 void init_RGBLEDS()
16 {
17
      uint16_t UNIT_OFF = 0x0000;
18
19
      // Software reset enable
20
      UCB2CTLW0 = UCSWRST;
21
22
      // Initialize I2C master
23
      // Set as master, I2C mode, Clock sync, SMCLK source, Transmitter
24
      UCB2CTLW0 |= /* Put your code here */;
25
26
      // Set the Eclk as 400khz.
27
      // Presumes that the SMCLK is selected as source and Esmclk is 12MHz..
28
      UCB2BRW = 30;
29
30
      // In conjunction with the next line, this sets the pins as I2C mode.
31
      // (Table found on p160 of SLAS826E)
32
      // Set P3.6 as UCB2 SDA and 3.7 as UCB2 SLC
33
      P3SEL0 = /* Put your code here */
34
      P3SEL1 &= /* Put your code here */
35
36
      // Bitwise anding of all bits except UCSWRST.
37
      UCB2CTLW0 &= ~UCSWRST;
38
39
      LP3943 LedModeSet(RED, UNIT OFF);
       LP3943_LedModeSet(GREEN, UNIT_OFF);
40
      LP3943 LedModeSet(BLUE, UNIT OFF);
41
42 }
```

### Change the color

- Set each of the LEDs to the desire operating mode.
- You only need to implement ON or OFF in this part.

```
void LP3943_LedModeSet(uint32_t unit, uint16_t LED_DATA)
    /*
     * LP3943 LedModeSet
     * This function will set each of the LEDs to the desired operating
     * mode. The operating modes are on, off, PWM1 and PWM2.
      The units that can be written to are:
         UNIT
                  0
                        Red
         UNIT
                        Blue
                  1
         UNIT
                  2
                        Green
         The registers to be written to are:
          LS0 | LED0-3 Selector
          LS1 | LED4-7 Selector
          LS2 | LED8-11 Selector
          LS3 | LED12-16 Selector
        */
```

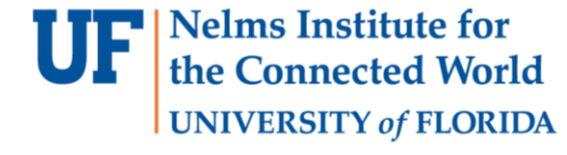

### Change the color

- Generate data you want send via I2C.
- Set initial slave address since we are master.
- Generate START condition.
- Wait for buffer availability.
- LOOP: Fill TXBUF with the data for the LP3943.
- Wait for buffer availability. B LOOP
- Generate STOP condition.

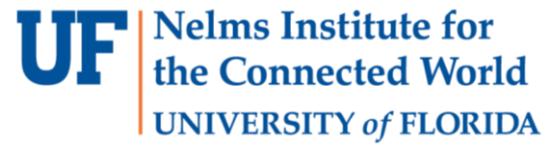

## Change the color

- Registers you will be using in this part:
  - eUSCI\_Bx I2C Slave Address Register
  - eUSCI\_Bx Control Word Register 0.
  - eUSCI\_Bx Transmit Buffer Register.
  - eUSCI\_Bx Interrupt Flag Register.

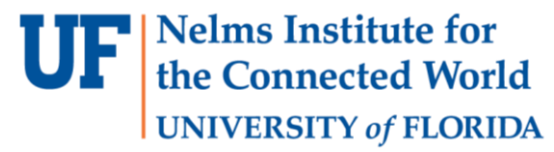

## Test with your driver

• A simple example to test your driver.

```
while(1) {
    LED = 0 \times 0001;
    for (int i = 0; i < 16; i++)
        LP3943_LedModeSet(RED, LED);
        Delay(DELAY TIME);
        LED <<= 1;
    }
    LP3943_LedModeSet(RED, 0x0000);
    LED = 0 \times 0001;
    for (int i = 0; i < 16; i++)
        LP3943 LedModeSet(BLUE, LED);
        Delay(DELAY_TIME);
        LED <<= 1;
    LP3943_LedModeSet(BLUE, 0x0000);
    LED = 0 \times 0001;
    for (int i = 0; i < 16; i++)
        LP3943 LedModeSet(GREEN, LED);
        Delay(DELAY TIME);
        LED <<= 1;
    LP3943 LedModeSet(GREEN, 0x0000);
}
```

34

35

36

37 38

39 40

41

42 43

44 45

46

47

48 49

50

51 52 53

54 55 56

57 58

59

60 61

62

Nelms Institute for the Connected World

**UNIVERSITY** of FLORIDA

#### **UF** Nelms Institute for the Connected World UNIVERSITY of FLORIDA

## Lab 1 : Part C

- Create LED animated color patterns using a timer interrupt (SYSTICK) and a button interrupt
  - Initialize the timer and the button interrupts
  - Write interrupt handlers that will use the LED library to change the state of the LEDs.
  - Enter **sleep mode** instead of software loop when waiting for interrupts

#### MSP432x Interrupts

- **UF** Nelms Institute for the Connected World UNIVERSITY of FLORIDA
- Exception states: (Inactive) -> (Pending) -> (Active) -> (Active & Pending)
- A higher priority Interrupt can preempt a lower priority one.
- A priority equal to the current active ISR is set to active & pending.
- A priority lower than the current active ISR sets the state to pending.
- On entry: The vector is fetched from the vector-table and the context (?) is saved prior to entry to the first level of interrupts.
- If the value of the PC when jumping to the ISR is loaded back into the program-counter the system detects a return from interrupt and sets the exception state back to inactive.

#### MSP432x NVIC

- MSP432x NVIC supports 64 external interrupt lines at 8 levels of priority (highest 0).
- Interrupts must be enabled through the NVIC before they can be serviced.
- ICERx for disabling and ISERx for enabling.
- ICPRx for disabling and ISPRx for setting and clearing the pending status. (STIR?)
- IABRx for reading which interrupt is active
- IPRx register for setting priorities
- A higher priority Interrupt can preempt a lower priority one.
- The context (?) is saved prior to entry to the first level of interrupts.

# MSP432x SysTick Interrupt

- SysTick can create system interrupts handled by system handlers.
- Its priority is configurable and defaults at 0.
- Its frequency on the MSP432P401R board by default is 3MHz. You can read this value with CS\_getMCLK from the DriverLib (search for similar functions in CMSIS)

```
#include "msp.h"
#include "driverlib.h"
void SysTick_Handler() {
// called every second
```

```
void main(void)
```

SysTick\_Config(3000000);
SysTick\_enableInterrupt();

```
while(1);
```

}

http://www.ti.com/lit/ds/symlink/msp432p401r.pdf

http://www.ti.com/lit/ug/slau356h/slau356h.pdf

Nelms Institute for the Connected World

**UNIVERSITY** of FLORIDA

## MSP432x SysTick Interrupt

 Always read inside of the library functions. If things fail you will know what is going on.

```
_STATIC_INLINE uint32_t SysTick_Config(uint32_t ticks)
 if ((ticks - 1UL) > SysTick LOAD RELOAD Msk)
                                                                    /* Reload value impossible */
   return (1UL);
 }
                                                                    /* set reload register */
 SysTick->LOAD = (uint32 t)(ticks - 1UL);
 NVIC_SetPriority (SysTick_IRQn, (1UL << __NVIC_PRIO_BITS) - 1UL); /* set Priority for Systick Interrupt */
 SysTick->VAL = 0UL;
                                                                    /* Load the SysTick Counter Value */
 SysTick->CTRL = SysTick_CTRL_CLKSOURCE_Msk
                  SysTick_CTRL_TICKINT_Msk
                  SysTick CTRL ENABLE Msk;
                                                                    /* Enable SysTick IRO and SysTick Timer */
                                                                    /* Function successful */
 return (0UL);
}
```

http://www.ti.com/lit/ds/symlink/msp432p401r.pdf

http://www.ti.com/lit/ug/slau356h/slau356h.pdf

Nelms Institute for the Connected World

**UNIVERSITY** of FLORIDA

#### MSP432x Port Interrupts

- Four GPIO Ports: Multiple functionalities on each pin.
- PxIN, PxOUT, PxDIR, PxREN, PxDS, PxSELO, PxSEL1, PxIES, PxIE, PxIFG registers related to the port.
- Ports can cause interrupts and events.
- Buttons are connected as follows:
  - B0 : P4.4
  - B1 : P5.5
  - B2 : P5.4
  - B3 : P4.5

```
P4->DIR &= ~BIT4;
P4->IFG &= ~BIT4;// P4.4 IFG cleared
P4->IE |= BIT4; // Enable interrupt on P4.4
P4->IES |= BIT4; // high-to-low transition
P4->REN |= BIT4; // Pull-up resister
P4->OUT |= BIT4; // Sets res to pull-up
```

Nelms Institute for the Connected World

**UNIVERSITY** of FLORIDA

http://www.ti.com/lit/ds/symlink/msp432p401r.pdf

http://www.ti.com/lit/ug/slau356h/slau356h.pdf

#### MSP432x Port Interrupts

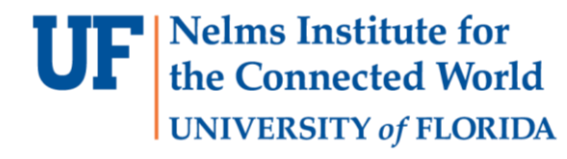

```
void main(void)
{
    P4->DIR &= ~BIT4;
    P4->IFG &= ~BIT4;// P4.4 IFG cleared
    P4->IE |= BIT4; // Enable interrupt on P4.4
    P4->IES |= BIT4; // high-to-low transition
    P4->REN |= BIT4; // Pull-up resister
    P4->OUT |= BIT4; // Sets res to pull-up
```

```
NVIC_EnableIRQ(PORT4_IRQn);
```

```
while(1) {}
```

```
http://www.ti.com/lit/ds/symlink/msp432p401r.pdf
```

```
void PORT4_IRQHandler(void){
    P4->IFG &= ~BIT4; // must
    clear IFG flag
    // reading PxIV will
        automatically clear IFG
    // rest of ISR
```

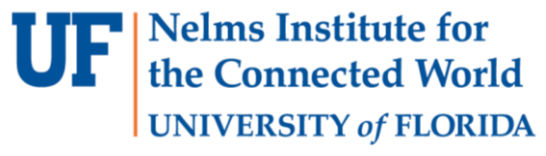

# MSP432x Low Power Modes (LPMs)

- Interrupt Driven Programming Embedded System design paradigm:
  - All code is in interrupts.
  - Main simply does the initialization
  - Power down CPU when waiting for interrupts (can drastically improve battery life)
- MSP432 modes :
  - LMP0 : shallowest sleep. CPU clock stops. Peripherals timers and ports still running (400 ~ 500 uA at 3Mhz)
  - LMP3,4: All high frequency clock consumers are disabled. Only RTC and WDT running. longer wake-up time. (0.5 ~ 2 uA at 3Mhz)
- On interrupts the CPU wakes up and goes back to sleep once the ISR is done

#### MSP432x LPM Mode

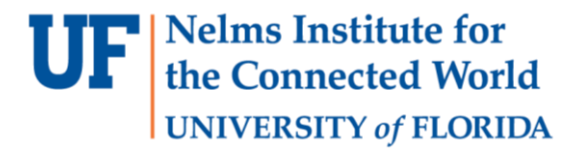

#### void main(void)

```
P4->DIR &= ~BIT4;
P4->IFG &= ~BIT4;// P4.4 IFG cleared
P4->IE |= BIT4; // Enable interrupt on P4.4
P4->IES |= BIT4; // high-to-low transition
P4->REN |= BIT4; // Pull-up resister
P4->OUT |= BIT4; // Sets res to pull-up
```

```
NVIC_EnableIRQ(PORT4_IRQn);
```

while(1) {}

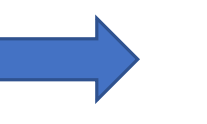

#### void main(void)

#### {

}

```
P4->DIR &= ~BIT4;
P4->IFG &= ~BIT4;// P4.4 IFG cleared
P4->IE |= BIT4; // Enable interrupt on P4.4
P4->IES |= BIT4; // high-to-low transition
P4->REN |= BIT4; // Pull-up resister
P4->OUT |= BIT4; // Sets res to pull-up
```

NVIC\_EnableIRQ(PORT4\_IRQn);

PCM\_gotoLPM0(); // enter LPM mode